# SOBA スクール ブラウザ版 マニュアル

|       | 第1版        |
|-------|------------|
| 作成日   | 2015年4月22日 |
| 最終更新日 | 2015年4月22日 |

# 目次

| SOBA スクール ブラウザ版  | マニュアル | <br> | 1 |
|------------------|-------|------|---|
| 目次               |       | <br> | 2 |
| はじめに             |       | <br> | 3 |
| 準備               |       | <br> | 3 |
| 機材を接続する          |       | <br> | 3 |
| 授業画面             |       | <br> | 4 |
| 授業画面の操作方法        |       | <br> | 6 |
| 自身の映像            |       | <br> | 6 |
| ホワイトボード          |       | <br> | 7 |
| ツール              |       | <br> | 8 |
| 消しゴム             |       | <br> |   |
| 選択&変形            |       | <br> |   |
| 管理者用             |       | <br> |   |
| はじめに             |       | <br> |   |
| SOBA スクールにログインする | )     | <br> |   |
| ユーザーを管理する        |       | <br> |   |
| 授業を管理する          |       | <br> |   |
| 先生用              |       | <br> |   |
| SOBA スクールにログインする |       | <br> |   |
| 授業を開始する          |       | <br> |   |
| 生徒用              |       | <br> |   |
| SOBA スクールにログインする | )     | <br> |   |
| 授業に参加する          |       | <br> |   |
| 推奨動作環境           |       | <br> |   |

# はじめに

「ブラウザ版」はインストール不要でご使用頂けます。授業を行う基本機能がありますが、アプリケーション版 に比べると機能の一部に制限があります。

#### ブラウザ版とアプリケーション版の違い

- ブラウザ版は、授業を行う基本機能がありますが、一部に制限があります。詳しくはブラウザ版のマニュアルをご覧ください。
   Mac でもご利用可能です。
  - ソフトのインストールは不要です。ブラウザのみでご利用頂けます。

#### 準備

ブラウザ版は、ソフトのインストールは必要ありません。 インターネット環境があればご利用可能ですが、FlashPlayer を最新版にアップデートして下さい。 https://get.adobe.com/flashplayer/?loc=jp

#### インターネットエクスプローラーでの Flash Player の更新方法 https://cloud.soba-project.com/blog/?p=1512

• Google Chrome での Flash Player の更新方法 https://cloud.soba-project.com/blog/?p=1496

#### 機材を接続する

ご用意頂くもの

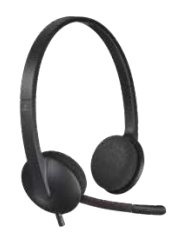

ヘッドセット

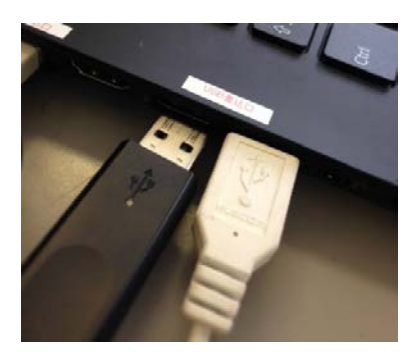

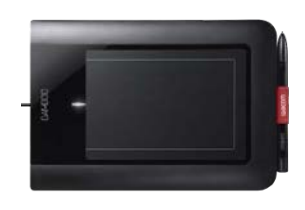

Web カメラ ※PCに内蔵されている場合は不要 ペンタブレット ※使わない場合は不要

1. SOBA スクールで授業を開始する**前**に、PC に機材を接続します(ドライバ のインストールが必要な機材については、事前にインストールをしておき ます)

# 3 | school

7 🛃 SOBAスクール 👤 生徒似 二郎 🕞 退空

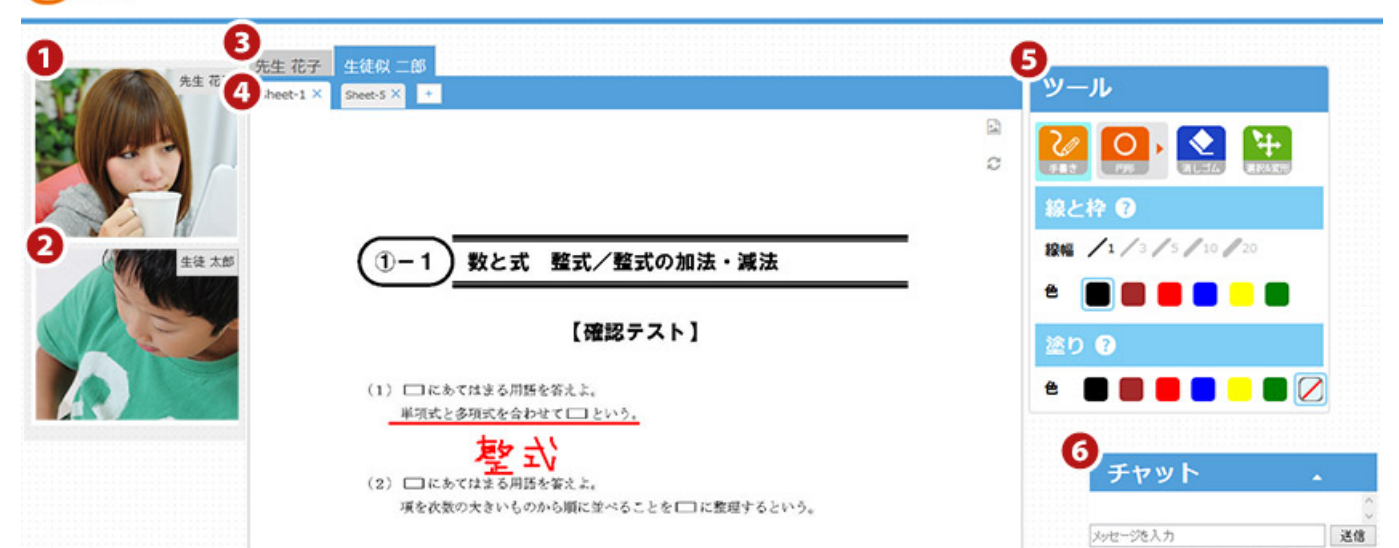

| ● 先生の映像            | 先生の映像が表示されます。先生の音量調節が出来ます。                  |
|--------------------|---------------------------------------------|
| <ul><li></li></ul> | 生徒の映像が表示されます。生徒の音量を個別に調節が出来ます。              |
|                    | <b>複数人の場合</b> :先生側からは複数人の時は下に並んで表示されます。     |
|                    | 生徒側からは、自分以外の生徒が入室している場合も、他の生徒の映像は表示されません。   |
| <b>❸</b> ホワイトボ     | ホワイトボードは、先生と生徒が個別に持つことが出来ます。                |
| ードの選択              | ※ 先生/生徒共に表示されている全てのホワイトボードに対して閲覧と書き込みが可能です。 |
|                    | 生徒間の閲覧・書き込みは共に不可となっています。                    |
| <b>④</b> ホワイトボ     | 画像ファイルをアップロードし、上から書き込みを行うことが出来ます。画像ファイルの未選  |
| - <b>к</b>         | 択時はホワイトボードとして利用出来ます。                        |
|                    |                                             |
|                    | アッフロート可能な画像ファイル形式                           |
|                    | .jpg .png .gif .bmp                         |
|                    | アップロード可能な画像ファイルサイズ                          |
|                    |                                             |
|                    | 1MB まで                                      |
| <b>⑤</b> ツール       | 選択されているツールの背景は <mark>水色</mark> で表示されます。     |
|                    |                                             |
|                    |                                             |
|                    | フリーハンドでホワイトボード上に書き込みを行えます。                  |
|                    | 2 消しゴム 消しゴム                                 |
|                    | クリックかドラッグ&ドロップで、選択範囲に描写されているオブジェクトを消去出来ます。  |

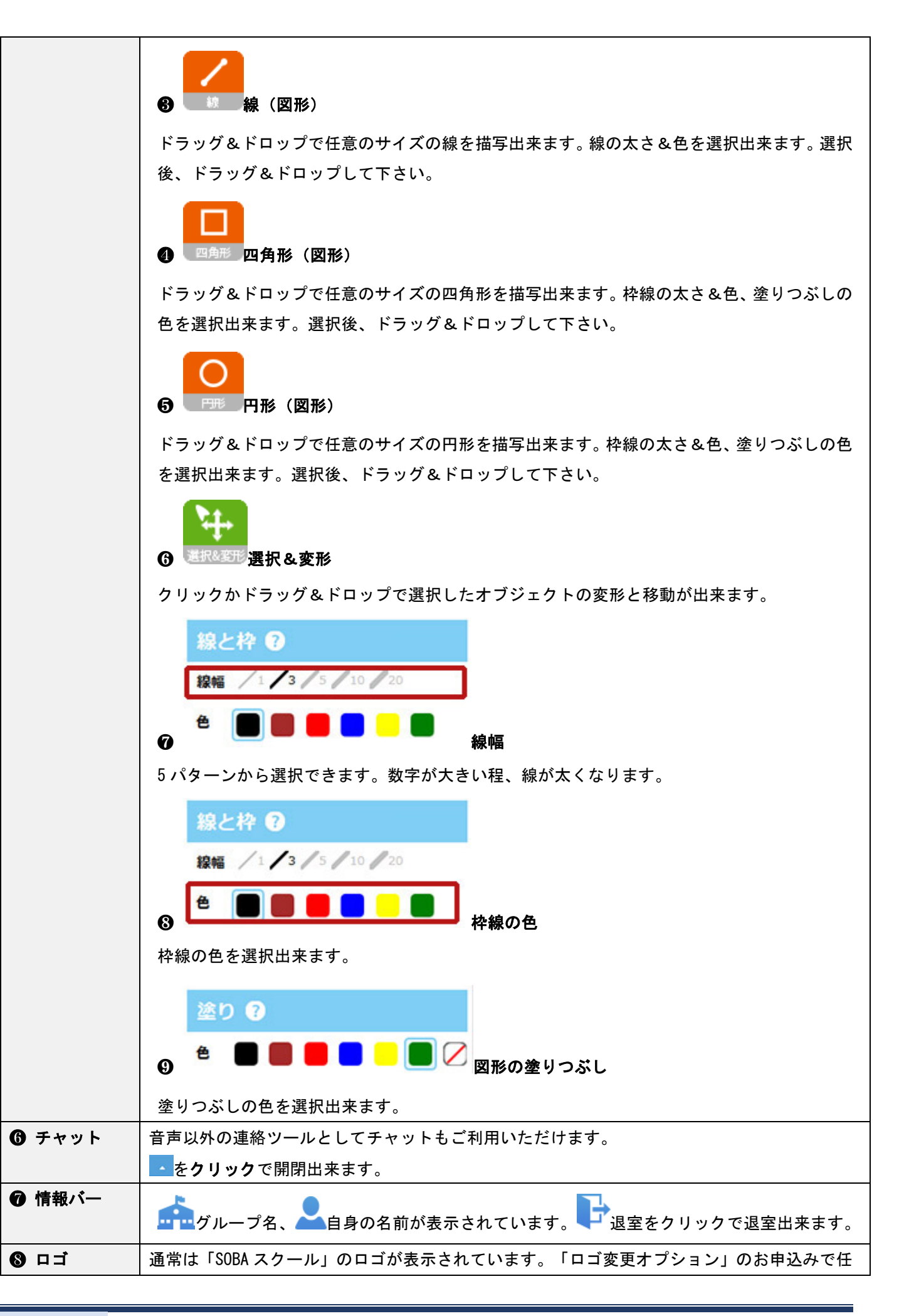

意の画像に変更する事が可能です。

# 授業画面の操作方法

## 自身の映像

# カメラとマイク・スピーカーの設定

| 先生 花子                                                                                                    | 1. 入室後、自身のネームタグのパネルの中央の <b>再生ボ<br/>タン</b> を <b>クリック</b> します。                                        |
|----------------------------------------------------------------------------------------------------|----------------------------------------------------------------------------------------------------|
| 先生花子<br>Adobe Flash Player 設定<br>カメラとマイクへのアクセス<br>widgets.soba-project.com がカメラとマ<br>イクへのアクセスを要求しています。[許<br>可]をクリックすると、録音が許可されま<br>す。<br>ご 許可 拒否 | <ol> <li>許可をクリックします。<br/>押せない場合があります。ボタンが凹むまで繰り返<br/>し押してください。</li> <li>自身のカメラ映像が表示されます。</li> </ol> |

# 使用の Web カメラやヘッドセットを変更する

| uemura                                                                       | ◆自分のカメラとマイクの設定                                                                                                    |
|------------------------------------------------------------------------------|----------------------------------------------------------------------------------------------------|
|                                                                              | 1. 映像の上で右クリックをします。                                                                                                    |
| Adobe Flash Player 設定                                                        | 2 の 🌂 🔘 (マイクとカメラ)                                                                                                    |
| USB オーディオ デバイス<br>SoundMAX HD Audio<br>USB オーディオ デバイス<br>・ ビエコーを減らす<br>・ 開じる | をそれぞれクリックし、設定します。<br>複数のマイクやカメラがある場合は<br>○の▼をクリックすると、他の選択出来る<br>マイクやカメラが表示されるので、使用する<br>機種を選択下さい。<br>※確認方法<br>・マイク:映像の下の Microphone の緑の<br>インジケータが声に反応して |
| Microphone 50,0                                                              | いれは UK<br>・カメラ:ご自身の映像が映っていれば OK                                                                                                    |

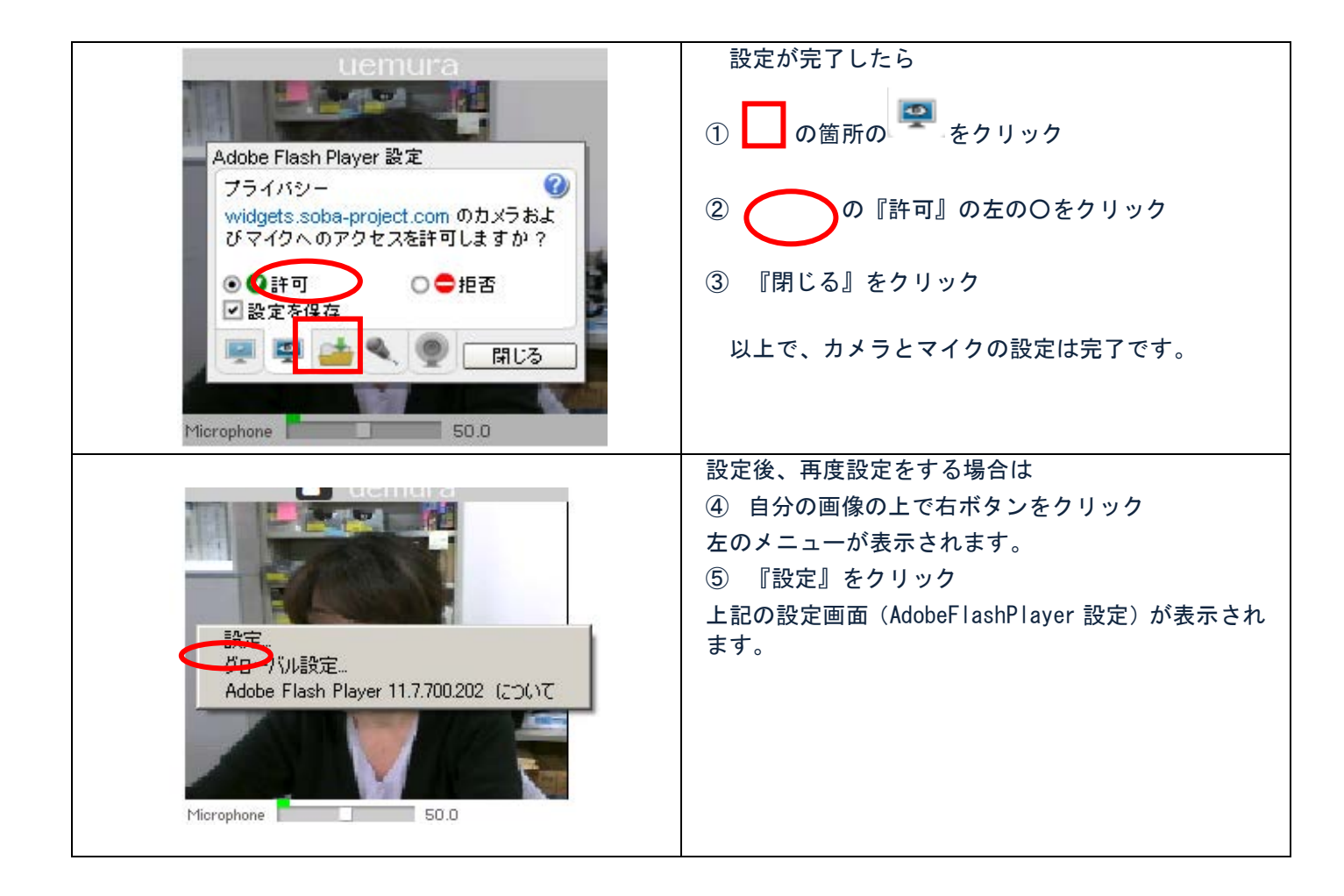

# ホワイトボード シートを追加する

| 先生花子 生徒似 二郎<br>Sheet-1 × Sheet-5 × Sheet-6 × + | ツール                      |
|------------------------------------------------|--------------------------|
|                                                |                          |
| >>                                             | 線と枠 3<br>線幅 /1/3/5/10/20 |
|                                                | ê 🔳 🖩 🛑 📒 📑              |

1. +をクリックで新しいシートが開く事が出来ます(無制限に追加可能)

| シートを消去する                        |                       |
|---------------------------------|-----------------------|
|                                 |                       |
|                                 |                       |
| 先生 花子 生徒似 二郎                    | NV 11                 |
| Sheet-1 × Sheet-5 × Sheet-1 × + | ツール                   |
| 2                               |                       |
| C                               |                       |
|                                 | 線と枠 🕄                 |
|                                 | 線幅 /1 /3 /5 / 10 / 20 |
|                                 | ê 🔳 🔳 📕 📒 📕           |

1. 消去したいシートの名前の横の×をクリックで消去出来ます。

#### シートに画像をアップロードする

| 先生花子 生徒似 二郎<br>Sheet-1 × Sheet-5 × Sheet-6 × + | _ | ツール   |
|------------------------------------------------|---|-------|
|                                                | 3 |       |
|                                                |   | 線と枠 🕄 |

1. ■をクリックで画像ファイルをホワイトボードにアップロード出来ます。

| 閲覧しているシートを同期する                  |       |
|---------------------------------|-------|
| 先生 花子 生徒似 二郎                    |       |
| Sheet-1 × Sheet-5 × Sheet-6 × + | ツール   |
|                                 |       |
|                                 | 線と枠 3 |

1. 2をクリックで現在開いているホワイトボードを、他の参加者にも開かせる事が出来ます(閲覧しているシートの同期)

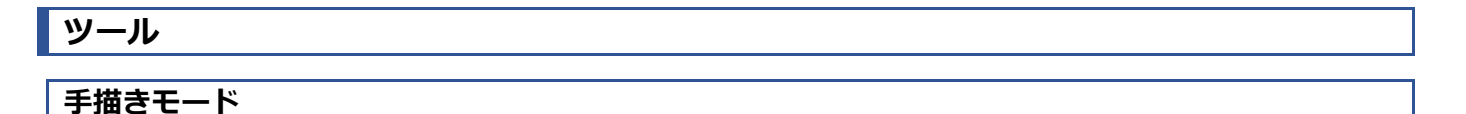

線と枠と塗りを組み合わせて、様々な表現をする事が可能です。

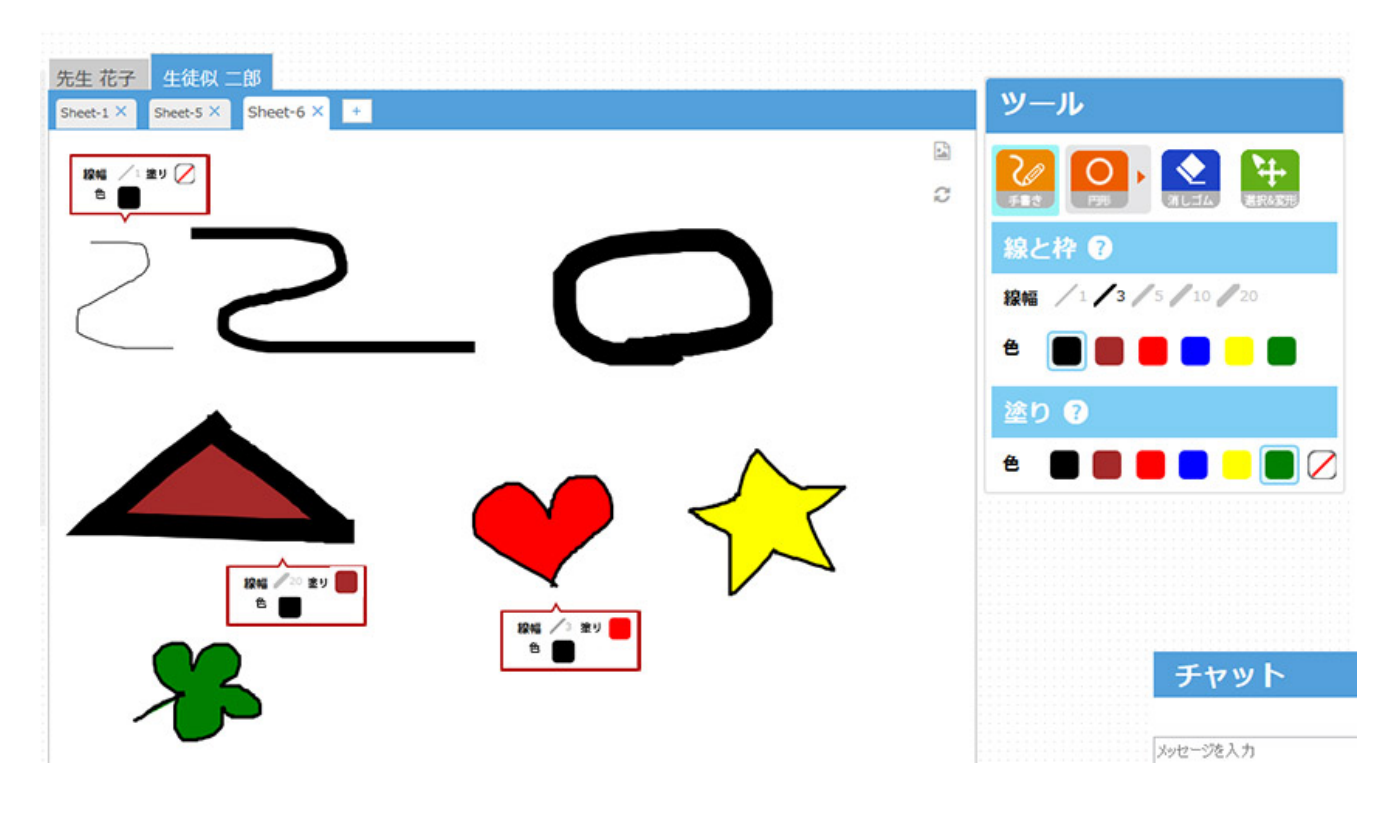

塗りを選択すると、手描きの軌道に合わせて自動的に塗りつぶされます。

**塗り**で 
透明を選択すると、自動的に塗りつぶされず、線のみが描写されます。

図形モード

#### 線と枠と塗りを組み合わせて、様々な表現をする事が可能です。

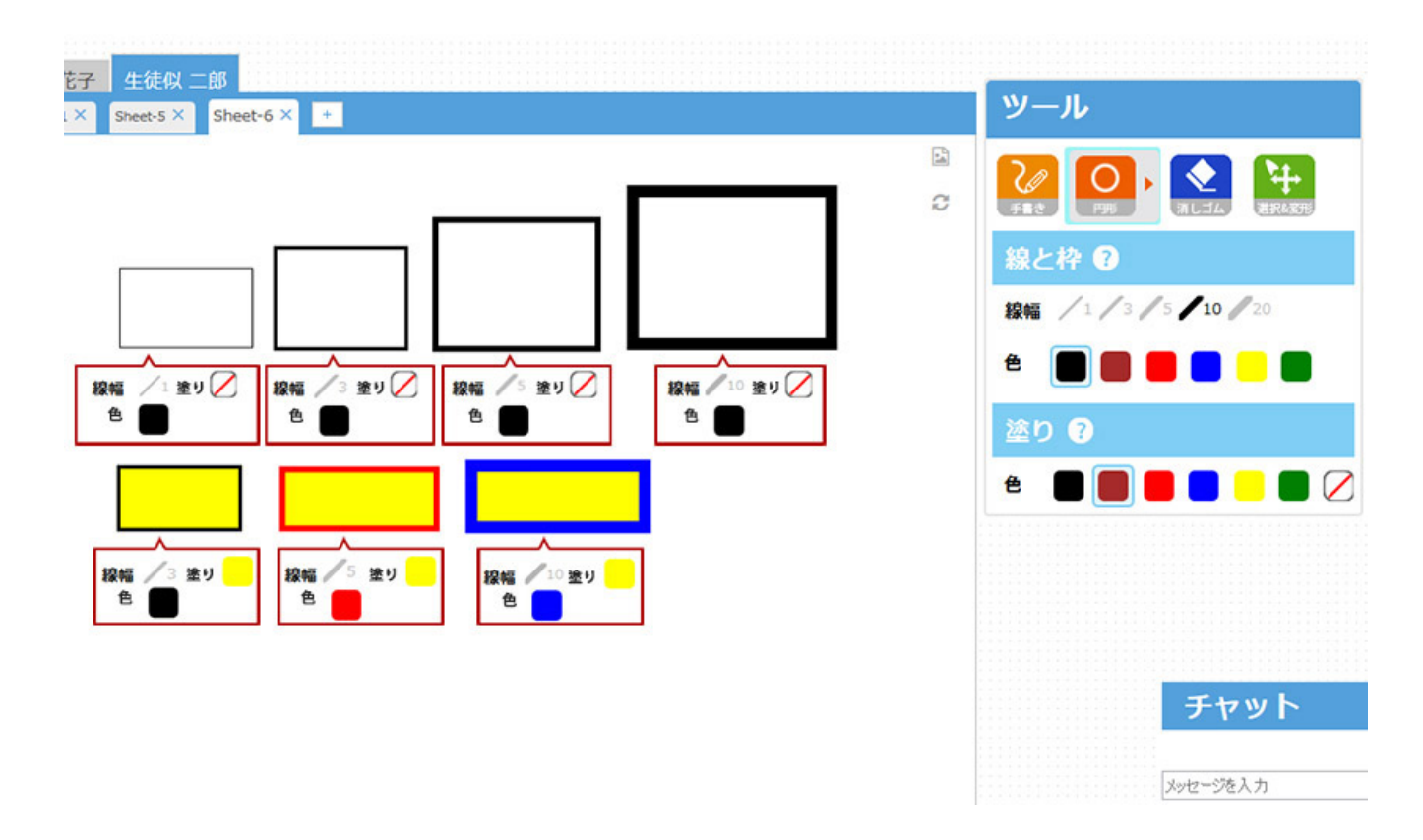

線幅と線の色、塗りを選択して希望の図を作成します。

**塗り**で <br />
透明を選択すると、図形が塗りつぶされず、線のみが描写されます。

図形モードのメニューを切り替える

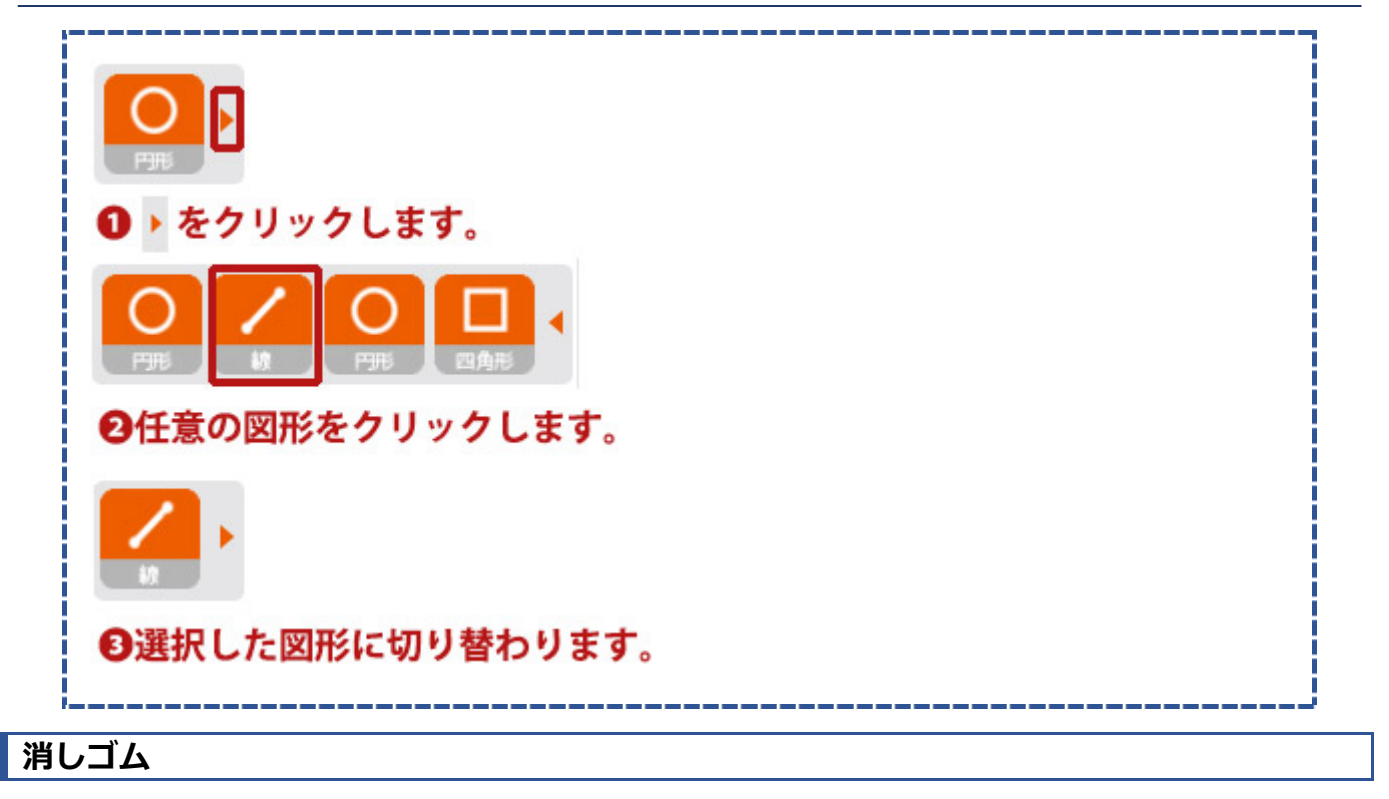

クリックで単一のオブジェクトを、ドラッグで複数のオブジェクトを一気に消去出来ます。

単一のオブジェクトを消去する

消去したいオブジェクトをクリックすると、クリックされたオブジェクトを消去する事が出来ます。

複数のオブジェクトを消去する

| neet-5 × Sheet-6 × + | ツール                      |
|----------------------|--------------------------|
|                      |                          |
|                      |                          |
|                      | 線と枠 🛛                    |
|                      | 段幅 / 1 / 3 / 5 / 10 / 20 |
|                      | é 🔳 📕 📒 📒 🕄              |
|                      | 塗り 🝞                     |
|                      |                          |
| トラック&トロップで複数の【図形】    | や【手書さ】を                  |
| 選択して消去する事が出来ます。      |                          |
|                      |                          |
|                      |                          |
|                      | チャット                     |
|                      |                          |

1. 消去したいオブジェクトの上を**ドラッグ&ドロップ**すると、ドラッグで作成されるピンク色の範囲内に含まれるオブジェクトを消去する事が出来ます。

選択&変形

クリックで単一のオブジェクトを、ドラッグで複数のオブジェクトを一気に移動・変形が出来ます。

## 単一のオブジェクトを移動・変形する

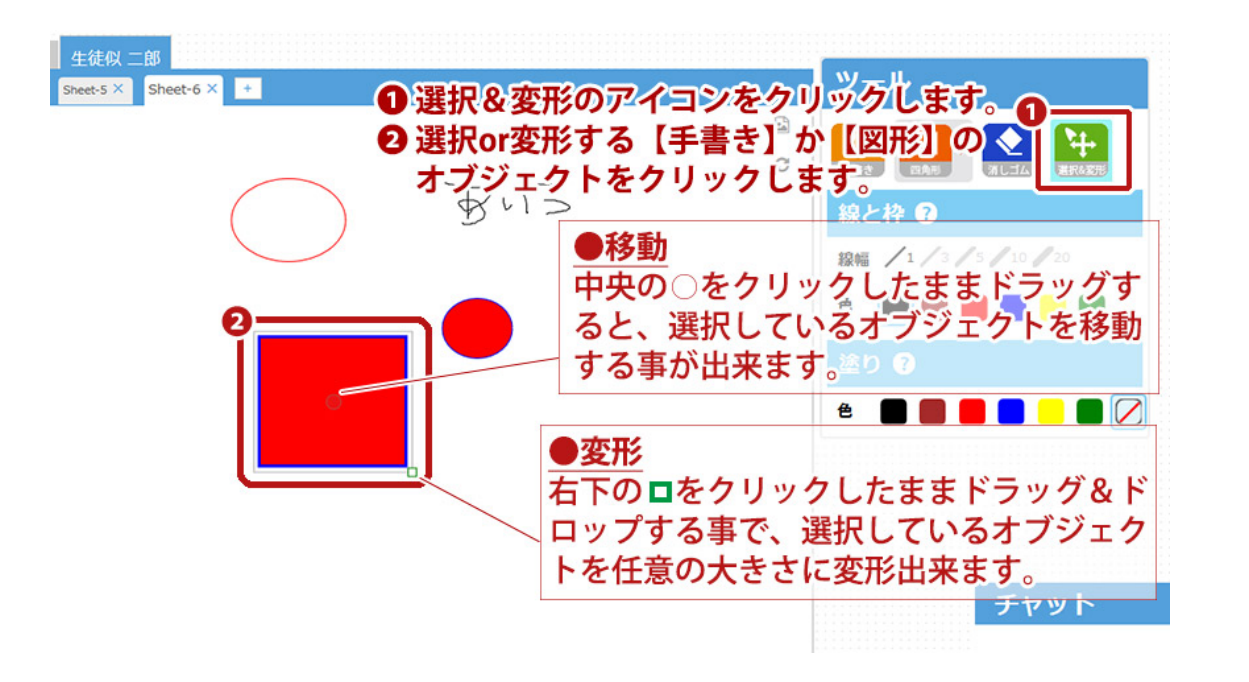

複数のオブジェクトを移動する

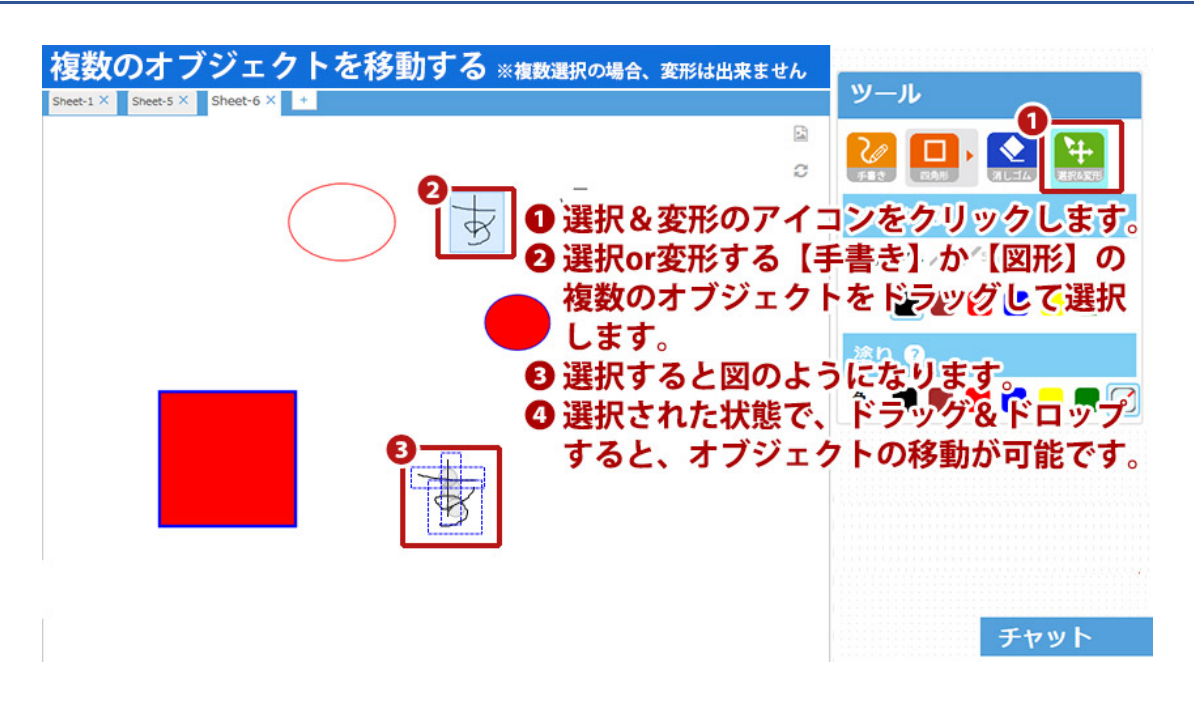

## 管理者用

#### はじめに

管理者は主に、

- 1. 先生/生徒のユーザーアカウントの作成・削除
- 2. および授業コマの作成・削除

を行うことができます。 たとえば、学習塾では、管理者が、生徒からの要望(例:毎週火曜日の午後7時から算数の授業を受けたい)と先 生のスケジュールを刷りあわせて、生徒と先生のマッチングを行って授業コマを作成します。

#### SOBA スクールにログインする

1. <u>http://school.soba-education.com/</u>にアクセスします。

| <b>Soba-</b> 2-16.28-16 |                                                                                           |
|-------------------------|-------------------------------------------------------------------------------------------|
|                         | びループのログインベージに移動します。<br>メ下の入力フォームにグループIDを入力してください。<br>グループIDを入力します。<br>パイパープID<br>クリックします。 |

2. 支給されたグループ名を入力し、ログインページに移動をクリックします。

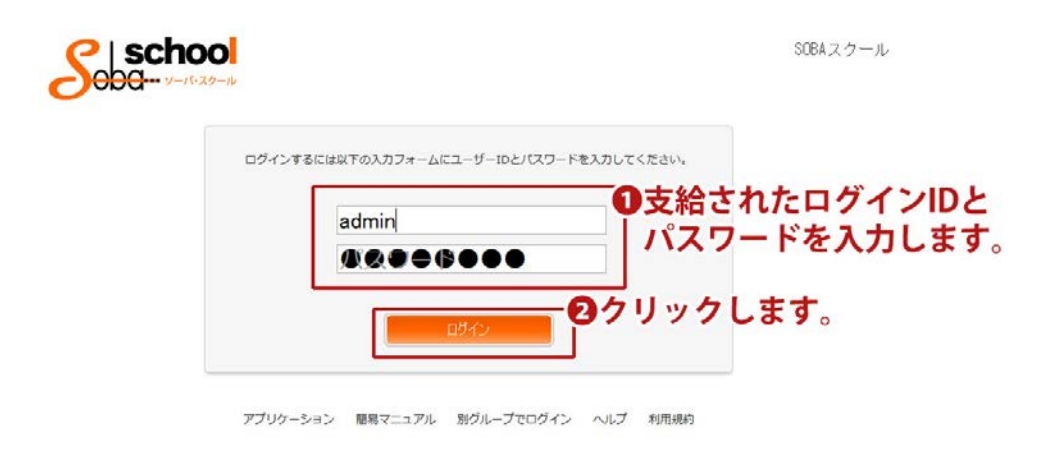

3. 管理者用のアカウント ID とパスワードを入力し、ログインをクリックします。

| .ーザーを管理す<br>.ーザーを作成する                   | <b>3</b>              |                      |
|-----------------------------------------|-----------------------|----------------------|
| 8                                       | School<br>ODG         | SOBAスクール admin ログアウト |
| ***                                     | お知らせ                  |                      |
| • · · · · · · · · · · · · · · · · · · · | まった お知らせはありません        | ٨٠-                  |
| • 5                                     | なレポート                 |                      |
| - La                                    | ボート一覧<br>今日は授業がありまt   | せん。                  |
| • <del>1</del>                          | t-版                   |                      |
| ▶ 生                                     | ま 最近の授業               |                      |
| > 82:                                   | 授業がありません。             |                      |
| サイト                                     | <sup>治理</sup> 最近のレポート |                      |
| ► 133                                   | E レポートはありません          | h                    |
| • 7                                     | チイン                   |                      |
| • =                                     | イセンス                  |                      |
| ダウン                                     | K                     |                      |

1. 作成したいユーザーの種類をクリックします(先生であれば先生一覧)。

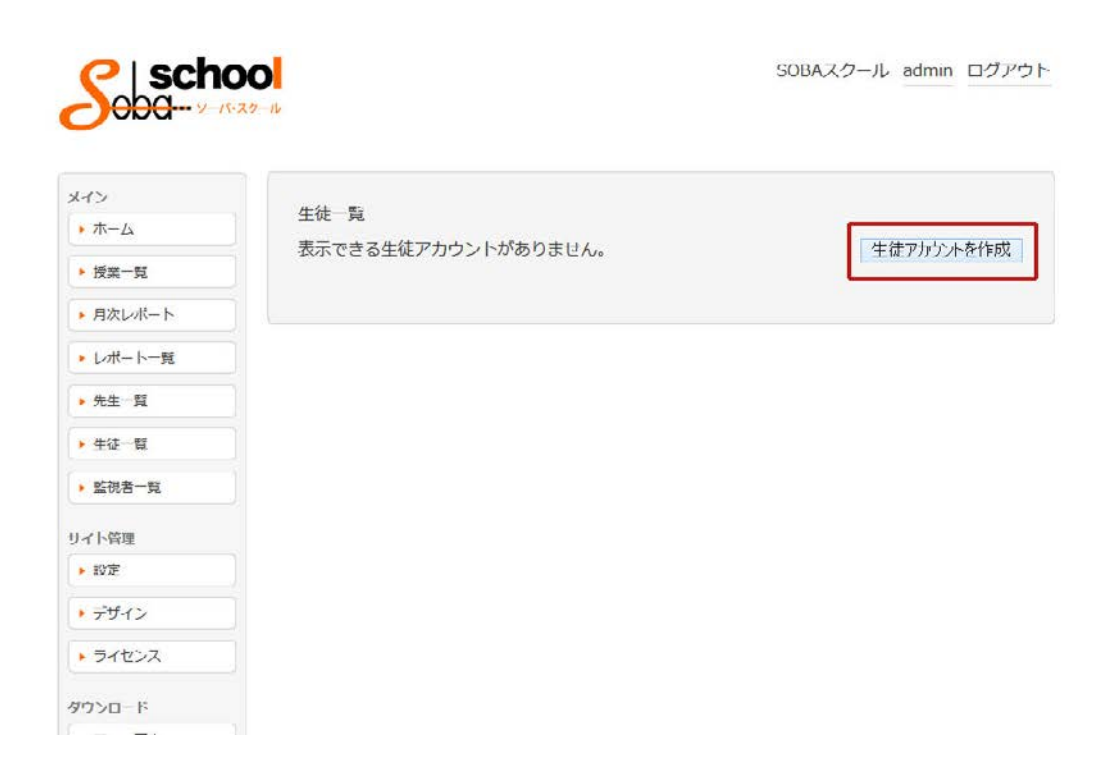

2. アカウントを作成をクリックします。

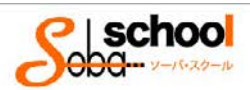

SOBAスクール admin ログアウト

| 4>                    | 失生一覧 丶 失生卫力              | コント友作成             |        |
|-----------------------|--------------------------|--------------------|--------|
| <ul><li>ホーム</li></ul> | <u>// # % ~ // # ///</u> |                    |        |
| ▶ 授業一覧                | DE2                      | 处 2.13             | 名 2(3) |
| ▶ 月次レポート              |                          | せいそば               | めいそばこ  |
| レポート一覧                | 2 - <del>1</del> 0       | sensel1            |        |
| 先生一覧                  | 1                        | 丰用火蚁10子以内          |        |
| 生徒一賢                  | <b>3</b> パスワード           | ●●●●●●●●● 半角英数6字以上 |        |
| P.at-F                |                          |                    |        |
| and R                 | パスワード (確認)               | パスワードと同じ文字を入力      |        |
| イト管理                  |                          | 1                  |        |
| 設定                    | 4 X-ILPTUX               | 不明な場合はご自身のメールアドレス  | てを入力   |
| デザイン                  | 電話番号                     |                    |        |
| ライセンス                 |                          |                    |        |
| ウンロード                 |                          | 作成                 |        |
|                       |                          |                    |        |

| ● 氏名        | 作成ユーザーの氏名を入力してください。                 |
|-------------|-------------------------------------|
| ❷ ユーザーID    | 半角英数小文字(記号は不可)で入力してください。            |
| 8 パスワード     | 6 字以上の半角英数小文字(記号は不可)で入力してください。      |
| ダ メールアドレス   | 作成ユーザーのメールアドレスを入力します。不明な場合は、管理者のメール |
|             | アドレスなどを入力してください。複数ユーザーに同一のメールアドレスを指 |
|             | 定頂いても構いません。                         |
| <b>⑤</b> 作成 | クリックでユーザーを作成出来ます。                   |

3. 作成ユーザーの情報を入力後、作成をクリックします。

## ユーザーを削除する

| Soba                                   | SOBAスクール admin ログアウ |
|----------------------------------------|---------------------|
| メイン                                    | お知らせ                |
| • 授業一覧                                 | お知らせはありません。         |
| • 月次レポート                               | 今日の授業               |
| ・レポート一覧                                | 今日は授業がありません。        |
| <ul> <li>先生一覧</li> <li>生徒一覧</li> </ul> | 最近の授業               |
| • 監視者一覧                                | 授業がありません。           |
| ワイト管理                                  | 最近のレポート             |
| • 股走                                   | レポートはありません。         |
| ▶ デザイン                                 |                     |
| • ライセンス                                |                     |
| ダウンロード                                 |                     |
|                                        |                     |

1. 削除したいユーザーの種類をクリックします(先生であれば先生一覧)。

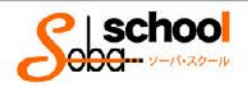

| ~1/                                                                                                    | 先生一 | 覧       |        |      |             |
|----------------------------------------------------------------------------------------------------|-----|---------|--------|------|-------------|
| ▶ ホーム                                                                                                    |     |         | 论示     |      |             |
| ▶ 授業一覧                                                                                                    |     |         | 1XM2   |      |             |
| ▶ 月次レポート                                                                                                    | 選択  | した先生を削除 |        |      | 先生アカウントを作成  |
|                                                                                                    |     | 氏名      | よみがな   | 担当科目 |             |
| ・レポート 覧                                                                                                    | V   | そば そば子  | そぼ そばこ |      | 言¥3日<br>3間集 |
| • 元生一見                                                                                                    |     |         |        |      | 月次レポート      |
| ▶ 生徒一覧                                                                                                    |     |         |        |      |             |
| <ul> <li>         ・ 生徒一覧         ・ 監視者一覧         ・         ・         ・</li></ul>                                                                                  |     |         |        |      |             |
| <ul> <li>▶ 生徒一覧</li> <li>&gt; 監視者一覧</li> <li>サイト管理</li> <li>&gt; 設定</li> </ul>                                                                                    |     |         |        |      |             |
| <ul> <li>         ・ 生徒一覧         ・ 監視者一覧         ・ どうやいです         ・ 設定         ・ デザイン         ・         デザイン         ・         デザイン         ・         </li> </ul> |     |         |        |      |             |
| <ul> <li>         ・</li></ul>                                                                                                    |     |         |        |      |             |

2. 削除したいユーザーの左の□にチェックし、選択した先生(生徒/監視者)を削除をクリックします。

| 授業を管理する |  |
|---------|--|
|         |  |
| 授業を作成する |  |

|                                                                                                    |          |        |            |                       | and the second second se |
|----------------------------------------------------------------------------------------------------|----------|--------|------------|-----------------------|----------------------------------------------------------------------------------------------------|
|                                                                                                    |          |        |            |                       |                                                                                                    |
|                                                                                                    |          |        |            |                       |                                                                                                    |
| and the second second s |          |        |            | States and States and |                                                                                                    |
|                                                                                                    |          |        |            | and according         |                                                                                                    |
| C   schoo                                                                                                    |          |        |            | testsmk               | <pre>kw1 manager ログアウト</pre>                                                                                                    |
|                                                                                                    | 1.       |        |            |                       |                                                                                                    |
| <b>U</b>                                                                                                    |          |        |            |                       |                                                                                                    |
|                                                                                                    |          |        |            |                       |                                                                                                    |
| *1>                                                                                                    |          |        |            |                       |                                                                                                    |
| <u>۸</u> −۸ •                                                                                                    | お知らせ     | S      |            |                       |                                                                                                    |
| . 15m_11                                                                                                    | お知らせ     | はありませ/ | <b>U</b> . |                       |                                                                                                    |
| · DA - R                                                                                                    |          |        |            |                       |                                                                                                    |
| ▶ 月次レポート                                                                                                    | 0.000    | 2 4444 |            |                       |                                                                                                    |
| トレポート一覧                                                                                                    | 今日の投     | 2条     |            |                       |                                                                                                    |
|                                                                                                    | 時刻       | 科目     | 先生         | 生徒                    |                                                                                                    |
| ▶ 先生一覧                                                                                                    | 11:33~12 | :03 国語 | 5 先生花子     | 生徒 太郎                 |                                                                                                    |
| ▶ 生徒一覧                                                                                                    | 11:34~12 | :04 国語 | 先生 花子      | 生徒 太郎                 |                                                                                                    |
|                                                                                                    | 11:36~12 | :06 田田 | 5 先生花子     | 生徒 太郎                 |                                                                                                    |
| ▶ 監視者一覧                                                                                                    | 11:35~12 | :05 国部 | 先生 花子      | 生徒太郎,生徒似二郎            |                                                                                                    |
| サイトの理                                                                                                    |          |        |            |                       |                                                                                                    |
| • 19th                                                                                                    | 最近の授     | 業      |            |                       |                                                                                                    |
| -                                                                                                    | Ed       | RE     | 失生         | 牛徒                    |                                                                                                    |
| デザイン                                                                                                    | 01月19日   | 田語     | 先生 花子      | 生徒太郎                  |                                                                                                    |
|                                                                                                    |          |        |            |                       |                                                                                                    |
| ▶ ライセンス                                                                                                    | 01月19日   | 田語     | 先生 花子      | 生徒 太郎, 生徒似 二郎         |                                                                                                    |

1. ログインし、授業一覧をクリックします。

| 1(5) 7974=9(6) Scrapb                                                                                                    | 00K(C) 9=12(T) | 1063(H)         | -                                                                                                    |                  |                     |            |
|----------------------------------------------------------------------------------------------------|----------------|-----------------|----------------------------------------------------------------------------------------------------|------------------|---------------------|------------|
|                                                                                                    |                |                 |                                                                                                    |                  | area                |            |
| and the state of the state of t |                | -               | State of the local division of the local division of the local div | and the second   |                     |            |
|                                                                                                    | 1.000          | 100.000         | * A                                                                                                    | Nonite and       | BU-LINEY - D F      |            |
| C   sch                                                                                                    | 00             |                 |                                                                                                    |                  | testsmkw1 manaç     | per ログアウ   |
|                                                                                                    | -X0-12         |                 |                                                                                                    |                  |                     |            |
| -                                                                                                    |                |                 |                                                                                                    |                  |                     |            |
| *12                                                                                                    |                |                 |                                                                                                    |                  |                     |            |
| • #-A                                                                                                    | 授業             | 一覧              |                                                                                                    |                  |                     |            |
|                                                                                                    | 44             | T Lott-F        | 未記入   検索                                                                                                    |                  |                     |            |
| 按第一覧                                                                                                    |                |                 | - 201                                                                                                    | 5/E010010 - 2015 | MALBALR -           |            |
| • 月次しパート                                                                                                    |                |                 | ÷ 201                                                                                                    | 3#01H01E • 2013  | 401/4310            |            |
| ▶ レポートー報                                                                                                    | 383            | 用した授業を          | - A B &                                                                                                    | 14.58            | 10144               | 報新規作成      |
|                                                                                                    |                | 12336           | 先生花子                                                                                                    | 牛徒大部             | 01月07日 13:13~13:43  | ITIO NET   |
| • 先生一覧                                                                                                    | -              | TELLA           | 先生 花子                                                                                                    | 生徒 太郎            | 01月08日 11:00~12:30  | 110 45     |
| ▶ 生徒一覧                                                                                                    | 0              | (E):R           | 先生 花子                                                                                                    | 体硬化 二部           | 01月09日 11:11~11:41  | 17 HE M.M. |
| . 1919 21-19                                                                                                    |                | (E):8           | 先生 花子                                                                                                    | 生徒 太郎            | 01月13日 10:18~10:48  | 1210 145   |
|                                                                                                    | D              | E016            | 先生 花子                                                                                                    | 生徒 太郎            | 01月15日 12:22~12:52  | ITHE NUME  |
| サイト管理                                                                                                    |                | 0015            | 先生 花子                                                                                                    | 生徒 太郎            | 01月15日 13.02~13.32  | ITHE HAVE  |
| <ul> <li>B2E</li> </ul>                                                                                                    | 0              | 13318           | 先生 花子                                                                                                    | 生徒 太郎            | 01月15日 13:10~13:40  | 詳細 編集      |
|                                                                                                    |                | 副語              | 先生 花子                                                                                                    | 生徒 未郎            | 01月15日 18:12~18:42  | ITHE NUME  |
| . 1942                                                                                                    |                | (11):百          | 先生 花子                                                                                                    | 佳徒 太郎            | 01月15日 19:50~20:20  | 洋植成集       |
| * ライセンス                                                                                                    |                | (10)1A          | 先生 花子                                                                                                    | 生徒 太郎            | 01月16日 16:11~16:41  | ITHE NUM   |
|                                                                                                    |                | Contract of the | and in the set                                                                                                    |                  |                     |            |
| and the second second                                                                                                    |                | (11)1A          | 先生 花子                                                                                                    | 带连 太郎            | 01/H16U 19:50~20:20 | 247027638  |
| ダウンロード                                                                                                    |                | A100            | 先生 花子<br>先生 花子                                                                                                    | 年35 太郎<br>生徒 太郎  | 01月16日 19:50~20:20  | STIE HERE  |

2. 授業一覧が表示されます。授業の新規作成をクリックします。

| an(1) arc(2) 7997-9(8) scrape | 900K(C) 2-1V(T) 1 | ND(H)  |        |       |           |      |      |       |    |          |      |  |    |   |
|-------------------------------|-------------------|--------|--------|-------|-----------|------|------|-------|----|----------|------|--|----|---|
| to anget an                   | -                 |        |        |       |           |      |      |       |    |          |      |  | τ. | - |
|                               |                   |        | -      |       |           | -    | -    |       |    |          |      |  | -  | - |
| メイン                           | 111 111           | -      |        |       |           |      |      |       |    |          |      |  |    |   |
| ▲ ホーム                         | 投業一               | 冕 > 投東 | 8新开规1  | 作成。   |           |      |      |       |    |          |      |  |    |   |
| ▶ 授黨一覧                        |                   | 国語     | ▼ 新    | 規料目   |           |      |      |       |    |          |      |  |    |   |
| ・月次レポート                       | 2 %±              | 元主     | 167    | ~     |           |      |      |       |    |          |      |  |    |   |
| ► L/#= N-W                    | š - 1             | + 20   | 1990   | ອຣກ   | ( <u></u> | まの名  | 前をタ. | +     | 20 | ックすると追訳で | きます。 |  |    |   |
|                               | í.                | 不是     | 94     |       |           |      |      |       | 生1 | 徒太郎      |      |  |    |   |
| • 先生一覧                        | B ##              |        |        |       |           |      |      |       | 生  | aled the |      |  |    |   |
| ▶ 生徒一覧                        |                   |        |        |       |           |      |      |       |    |          |      |  |    |   |
| ▶ 監視者一覧                       |                   |        |        |       |           |      |      |       |    |          |      |  |    |   |
| サイト管理                         |                   |        |        |       |           |      |      |       |    |          |      |  |    |   |
| ► 197E                        |                   | 日付:    | 0      |       | 201       | 5年 1 | я    |       | 0  |          |      |  |    |   |
| ▶ デザイン                        |                   |        | в      | 月     | 火         | *    | *    | 金     | ±  |          |      |  |    |   |
| ・ライセンス                        |                   |        |        |       |           |      | 1    | 2     |    | 3        |      |  |    |   |
| MAL                           | <b>4</b>          | a      | - 4    | 5     | 6         | 7    | 8    | 9     | 1  | 0        |      |  |    |   |
| マニュアル                         |                   |        | 11     | 12    | 13        | 14   | 15   | 16    | 1  | 7        |      |  |    |   |
|                               |                   |        | 25     | 26    | 20        | 21   | 29   | 30    | 3  | 1        |      |  |    |   |
| · //J//-932                   |                   | 14.51  | 12 -   | . 24  | ~         |      |      |       |    |          |      |  |    |   |
| ヘルプ                           | <b>6</b> ####     | 30 1   | 3      | . 34  |           |      |      |       |    |          |      |  |    |   |
| トリレブ                          | 6 889-            | 1 0 9  | DBA Se | hool7 | プリ        | ケーシ  | ヨンで  | 10.50 | 0  | ブラウザで記動  | 2    |  |    |   |
|                               |                   |        |        |       |           |      |      | ~~~** |    |          |      |  |    |   |
|                               |                   |        |        |       |           | 1    |      |       | 作  | 威        |      |  |    |   |

3. 授業の新規作成画面が表示されます。必要な項目を入力します。

| ● 科目          | プルダウンから選択します。 適正な科目がない場合、 <b>新規科目</b> をクリックし、科目を<br>作成できます。   |
|---------------|---------------------------------------------------------------|
| ❷ 先生          | 授業を担当する先生を選択します。適正な先生が選択できない場合、先生アカウン<br>トを作成します(P参照)。        |
| ❸ 生徒          | 授業を受講する生徒を選択します。適正な生徒がリストに表示されていない場合、<br>生徒アカウントを作成します(P 参照)。 |
| ❹ 授業日時        | 授業日時を選択します。                                                   |
| <b>6</b> 授業時間 | 授業時間を選択します。                                                   |
| ⑥ 起動タイプ       | ブラウザで起動を選択します。                                                |

4. 作成をクリックし、授業の作成を完了します。

|                           | N. ADDRAKKI 7-14 |                             |
|---------------------------|------------------|-----------------------------|
|                           |                  |                             |
|                           | 1                | HAR - HAR AVAILABLE FILSTER |
| Soba- y-re                | <b>20</b>        | testsmkw1 manager ログアウト     |
| メイン<br>・ ホーム              | 授業一覧 >           | EIR                         |
| ▶ 按照一覧                    | 科目               | 国語                          |
| 月次レポート                    | 先生               | 先生 花子                       |
| ・レポート一覧                   | 生徒               | 生徒 太郎<br>生徒似 二郎             |
| ▶ 先生一覧                    | 開始日時             | 2015/01/19(月) 13:45         |
| • 生徒一覧                    | 授業時間             | 30分                         |
| N-10-20-51                | 起動タイプ            | ブラウザで起動                     |
| - AND R                   | 編集 刑除            | この授業を複製する                   |
| サイト管理                     |                  |                             |
| • 1872                    | 授業レポー            | ▶                           |
| ▶ デザイン                    | レポートはお           | ちりません。                      |
| <ul> <li>ライセンス</li> </ul> |                  |                             |
| ダウンロード                    |                  |                             |
|                           |                  |                             |

5. 入力した情報で授業が作成出来ました。

#### 授業を削除する

| (a) carding a set of (a) cardina |          |         |              |       |              |                        | - |
|----------------------------------|----------|---------|--------------|-------|--------------|------------------------|---|
|                                  | -        |         |              |       |              |                        |   |
|                                  |          |         |              |       |              |                        |   |
|                                  |          | -       |              |       |              |                        |   |
|                                  |          |         |              |       |              | stanlard manager CARth |   |
|                                  |          |         |              |       | te           | estsmkwi manager Liyry | Г |
| 0000                             | スクール     |         |              |       |              |                        |   |
|                                  |          |         |              |       |              |                        |   |
|                                  |          |         |              |       |              |                        |   |
| *1>                              | お知らせ     | +       |              |       |              |                        |   |
| ▶ホーム                             | 00000    |         |              |       |              |                        |   |
| • 授業一覧                           | お知らせ     | はありま    | せん。          |       |              |                        |   |
|                                  |          |         |              |       |              |                        |   |
| • HALVA-P                        | 今日の搭     | 2業      |              |       |              |                        |   |
| ▶ レポート一覧                         | 15.51    |         | 88           | 供任    | 上注           |                        |   |
| + + + - 新                        | 11:33~1  | 2:03    | 1115<br>1115 | 先生 花子 | 生活 大郎        |                        |   |
| - Auto A                         | 11:34~1  | 2:04    | FILE         | 先生花子  | 生徒 大郎        |                        |   |
| • 生徒一覧                           | 11:36~1  | 2.05    | 1115         | 失生 花子 | 生活 大部        |                        |   |
| ▶ 監視者一覧                          | 11:35~12 | 2:05    | DIS          | 先生花子  | 生徒太郎、生徒      | 以二節                    |   |
|                                  |          |         |              | 1012  |              |                        |   |
| サイト管理                            |          |         |              |       |              |                        |   |
| • 設定                             | 最近の将     | 2葉      |              |       |              |                        |   |
| · =+f.ch                         | 日付       | 科目      | 先            | È     | 生徒           |                        |   |
| - / / / /                        | 01月19日   | 国語      | 先生           | E 花子  | 生徒 太郎        |                        |   |
|                                  | 010100   | TTIER   | 先生           | +花子   | 生徒 太郎, 生徒似 二 | 15                     |   |
| ・ライセンス                           | 01/31913 | Pathers | 10-          |       |              |                        |   |

1. 授業一覧をクリックします。

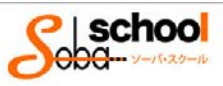

| ×イン<br>・ホーム | 授業一覧    | 1.403 108     |                  |                                                                    |       |
|-------------|---------|---------------|------------------|--------------------------------------------------------------------|-------|
| ▶ 授業一覧      | ave but | -L-WIEV   GEW |                  |                                                                    |       |
| ▶ 月次レポート    | 選択した授う  | ← 201<br>陸方削除 | 5年04月01日 - 2015年 | ■<br>■<br>■<br>■<br>■<br>■<br>■<br>■<br>■<br>■<br>■<br>■<br>■<br>■ | 補新規作成 |
| ▶ レポート一覧    | 1410    | 761           | 生徒               | 日時                                                                 |       |
| ▶ 先生一覧      | □ 国語    | そば そば子        | そーば そば男          | 04月17日 15:55~16:25                                                 | 詳細 編集 |
| ▶ 生徒一覧      |         |               |                  |                                                                    |       |
| ▶ 監視者一覧     |         |               |                  |                                                                    |       |
| ナイト管理       |         |               |                  |                                                                    |       |
| ▶ 設定        |         |               |                  |                                                                    |       |
| • デザイン      |         |               |                  |                                                                    |       |
| ライセンス       |         |               |                  |                                                                    |       |
| やシュード       |         |               |                  |                                                                    |       |
|             |         |               |                  |                                                                    |       |

2. 削除したい授業の左の口にチェックし、選択した授業を削除をクリックします。

# SOBA スクールにログインする

1.<u>http://school.soba-education.com/</u>にアクセスします。

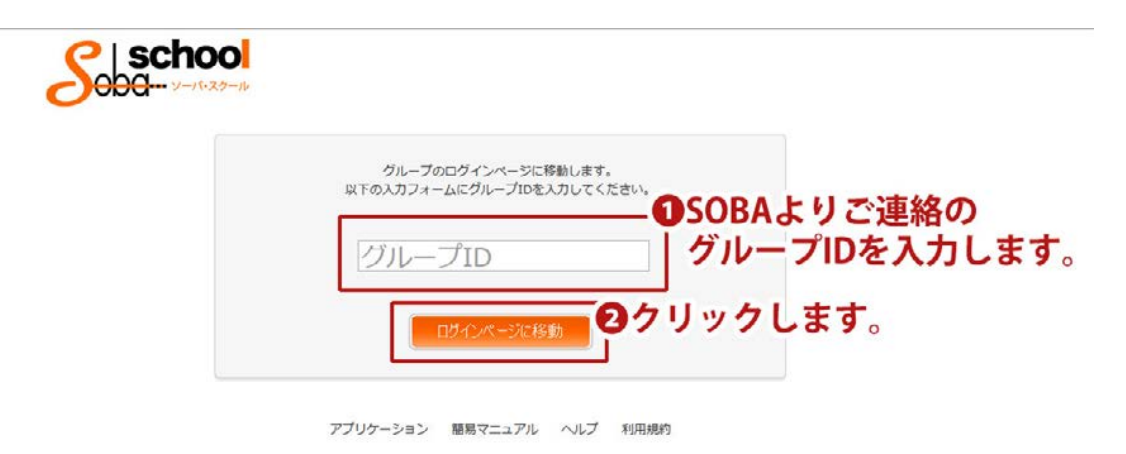

3. 支給されたグループ名を入力し、ログインページに移動をクリックします。

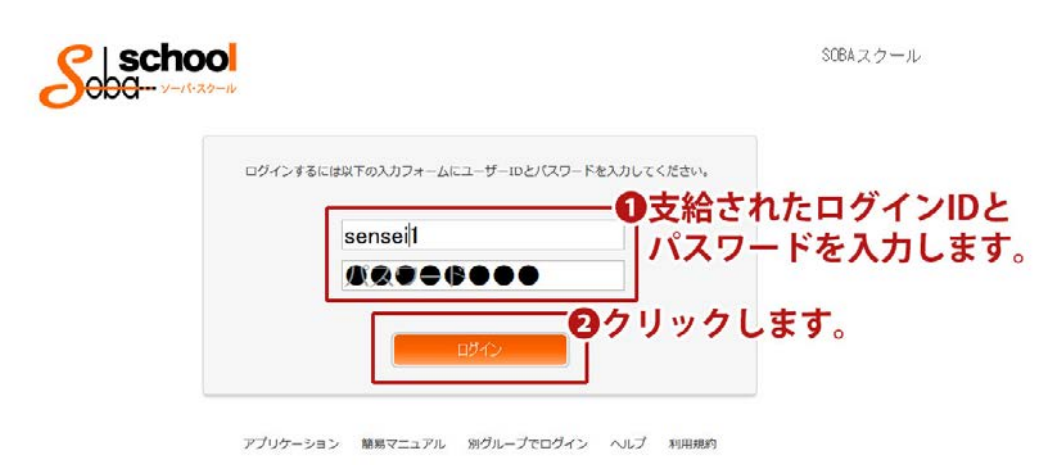

3.先生用のアカウント ID とパスワードを入力し、ログインをクリックします。

| (ル(E) 編集(E) 表示 | R( <u>V</u> ) 履歴( <u>S</u> ) ブックマーク( <u>B</u> ) ScrapB | xok( <u>C)</u> プール(I) ヘルプ | (H)   | -                                        |                 | And a state of the state of the |
|----------------|--------------------------------------------------------|---------------------------|-------|------------------------------------------|-----------------|----------------------------------------------------------------------------------------------------|
|                |                                                        |                           |       |                                          |                 |                                                                                                    |
|                |                                                        |                           |       |                                          | and a second of |                                                                                                    |
|                | Soba                                                   | 20<br>20-14               |       |                                          | testsmkw        | L manager ログアウト                                                                                                    |
|                | ×1><br>• ホーム                                           | お知らせ                      |       |                                          |                 |                                                                                                    |
|                | • 授属一覧                                                 | お知らせはありません。               |       |                                          |                 |                                                                                                    |
|                | <ul> <li>月次レポート</li> </ul>                             | 今日の将業                     |       |                                          |                 |                                                                                                    |
|                | ・レポートー解                                                | 時刻                        | 14    | 先生                                       | 生徒              |                                                                                                    |
|                | ▶ 先生一覧                                                 | 11:33~12:                 | 03 🖽  | ñ 先生 花子                                  | 生徒 太郎           |                                                                                                    |
|                | · #3-8                                                 | 11:34~12:                 | 04 田話 | 西 先生花子                                   | 生徒 太郎           |                                                                                                    |
|                |                                                        | 11:36~12:                 | 06 田! | · 5. 5. 5. 5. 5. 5. 5. 5. 5. 5. 5. 5. 5. | 生徒 大部           |                                                                                                    |
|                | • 監視者一覧                                                | 11:35~12:                 | 05 田記 | 5 先生花子                                   | 生徒太郎,生徒似二郎      |                                                                                                    |
|                | サイト管理                                                  |                           |       |                                          |                 |                                                                                                    |
|                | ► 1978                                                 | 最近の授                      | ¥     |                                          |                 |                                                                                                    |
|                | · Stf. / S                                             | 日付                        | 科目    | 先生                                       | 生徒              |                                                                                                    |
|                | - / / / /                                              | 01月19日                    | 国語    | 先生 花子                                    | 生徒太郎            |                                                                                                    |
|                | ・ ライセンス                                                | 01月19日                    | 国語    | 先生 花子                                    | 生徒 太郎, 生徒似 二郎   |                                                                                                    |
|                |                                                        | 01月19日                    | 国語    | 先生 花子                                    | 生徒 太郎           |                                                                                                    |
|                | 9950-F                                                 | 01月19日                    | 田語    | 先生 花子                                    | 生徒 太郎           |                                                                                                    |

1. ログインし、授業一覧をクリックします。

|                                                                                                    |                                                             | - |
|----------------------------------------------------------------------------------------------------|-------------------------------------------------------------|---|
|                                                                                                    | 17 T                                                        |   |
| Contraction of the second                                                                                                    | the set of the statement of the statement of the set of the |   |
| Soba                                                                                                    | testsmkw1 先生花子 ログアウト<br>to                                  |   |
| **>                                                                                                    |                                                             |   |
| * *-4                                                                                                    | 按葉一號 > 国語                                                   |   |
| ▶ 授累一覧                                                                                                    | 料目 田語                                                       |   |
| ▶ 月次レポート                                                                                                    | 先生 花子                                                       |   |
| ▶ 授業レポート                                                                                                    | 牛徒 太郎                                                       |   |
|                                                                                                    | 開始目時 2015/01/19(月) 11:33                                    |   |
| • <u><u></u><u></u><u></u><u></u><u></u><u></u><u></u><u></u><u></u><u></u><u></u><u></u><u></u><u></u><u></u><u></u><u></u><u></u><u></u></u> | 授業時間 30分                                                    |   |
| ダウンロード                                                                                                    | 起動タイプ ブラウザで起動                                               |   |
| * マニュアル                                                                                                    | この授業を複製する                                                   |   |
| ► アプリケーション                                                                                                    |                                                             |   |
| 017                                                                                                    | 入室する                                                        |   |
| * ~JLZ                                                                                                    |                                                             |   |
|                                                                                                    | レポートを作成                                                     |   |
|                                                                                                    | 授楽レポート<br>レポートはありません。                                       |   |

2. 開始する授業を選び、入室するをクリックします。

# SOBA スクールにログインする

1.<u>http://school.soba-education.com/</u>にアクセスします。

| グループのログインページに登録します。<br>叫下の入力フォームにグループロを入力してください。<br>● CODA ト は で、声教の |
|----------------------------------------------------------------------|
| グループID グループIDを入力します                                                  |
|                                                                      |
|                                                                      |

2.支給されたグループ名を入力し、ログインページに移動をクリックします。

| Sobo- |                                        | $SOBA \gtrsim 2 - \hbar \nu$        |
|-------|----------------------------------------|-------------------------------------|
| 09    | インオるにははすの入力フォームにユーザーIDとパスワード<br>seito1 | ■<br>●支給されたログインIDと<br> パスワードを入力します。 |
|       | C180                                   | クリックします。                            |

3.先生用のアカウント ID とパスワードを入力し、ログインをクリックします。

### 授業に参加する

| Soba                       | testsmkw1 生徒大郎 ログアウト                                                                                                    |
|----------------------------|----------------------------------------------------------------------------------------------------|
| х-т><br>• m-ь              | 授展──覧 > 国話                                                                                                    |
| • ISH-N                    | 44E (Q3A                                                                                                    |
| <ul> <li>月次レポート</li> </ul> | 先生 花子                                                                                                    |
| <ul> <li>授業レポート</li> </ul> | 生徒 太郎                                                                                                    |
| · 54-14                    | 2015/01/19(月) 11:33                                                                                                    |
| NAL OF L                   | 15年1日日<br>15年1日日<br>15年1日日<br>15年1日日<br>15年1日日<br>15年1日日<br>15年1日日<br>15年1日日<br>15年1日日<br>15年1日日<br>15年1日日<br>15年1日日<br>15年1日日<br>15年1日日<br>15年1日日<br>15年1日日<br>15月1日日<br>15月1日日<br>15月1日<br>15月1日<br>15月1日<br>15月1日<br>15月1日<br>15月1日<br>15月1日<br>15月1日<br>15月1日<br>15月1日<br>15月1日<br>15月1日<br>15月1日<br>15月1日<br>15月1日<br>15月1日<br>15月1日<br>15月1日<br>15月1日<br>15月1日<br>15月1日<br>15月1日<br>15月1日<br>15月1日<br>15月1日<br>15月1日<br>15月1日<br>15月11日<br>15月11日<br>15月11<br>15月11<br>15<br>15<br>15<br>15<br>15<br>15<br>15<br>15<br>15<br>15<br>15<br>15<br>1 |
| • 7=a7/L                   |                                                                                                    |
| * アブリケーション                 | 入窓する                                                                                                    |
| 0.8.7                      | XE YO                                                                                                    |
| • ~67                      | 1.4-baar                                                                                                    |
| • ~67                      | レポートを印成                                                                                                    |
|                            | 授業レポート<br>レポートはありません。                                                                                                    |

1. ログイン後、参加する授業を選び、入室するをクリックします。

## 推奨動作環境

|                | Windows                                     | Mac OS          |  |  |
|----------------|---------------------------------------------|-----------------|--|--|
| 0\$            | Vista / 7 / 8                               | Mac OS X 10.5以上 |  |  |
| CPU            | Core2Duo 2GHz 相当以上                          |                 |  |  |
| メモリ            | 2GB 以上                                      |                 |  |  |
| HDD 空き容量       | 1GB 以上                                      |                 |  |  |
| ブラウザ ※1        | Internet Explorer 最新版、Chrome 最新版 Chrome 最新版 |                 |  |  |
| <b>必須環境</b> ※2 | Flash Player 最新版                            |                 |  |  |
|                | HTML5                                       |                 |  |  |
| 通信環境           | 光回線有線接続(上り下り 1Mbps 以上)                      |                 |  |  |
| 周辺機器           | カメラ、ヘッドセット(またはエコーキャンセラー内蔵マイクスピーカー)          |                 |  |  |

#### 備考

本表は快適にご利用いただくための目安であり、100%の動作を保証するものではありません。 インターネットを利用したベストエフォート 型のサービスですので、個々の通信環境や使用機器環境によっては、通信品質が悪く正常ご利用いただけないケースもあります。 動画が正しく表示できない等トラブルのときはFlash Player トラブル対処法ガイドをご覧ください。 http://kb2.adobe.com/jp/cps/235/235691.html ※ マイクロソフト社が提供する 0S「Windows XP」につきましては動作は確認致しておりますが、サポート対象外となります。

※ マイクロソフト社が提供する OS I Windows XP」につきましては動作は確認致しておりますが、サポート対象外となり ※1 ブラウザの設定において JavaScript が有効になっている必要があります。

Google Chrome の場合、PPAPI (Pepper) フラッシュプラグインが原因で、動画の再生に失敗したり音声の遅延や乱れが生じて動作 が不安定なケースがあります。この場合、 Pepper Flash を無効化する等の対応が必要です。

※2 Flash Player のインストールと現在利用しているバージョンは次のページにアクセスして確認できます http://kb2. adobe. com/jp/cps/235/235703. html